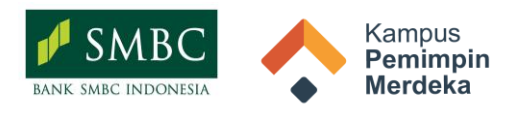

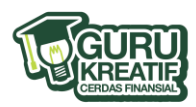

## Media Edukasi Literasi Finansial Program Guru Kreatif Cerdas Finansial - Gallery daya.id

| Nama Pembuat                                                                                                    | Fitriana Nur Sulaihah                                                                                                    |
|----------------------------------------------------------------------------------------------------|----------------------------------------------------------------------------------------------------|
| Asal Instansi                                                                                                    | MIS Miftahul Jannah Karangtengah Gudo                                                                                                    |
| Instagram                                                                                                    | @suhai_ilaa                                                                                                    |
| Judul Media Ajar                                                                                                    | Dompet Finansial x Monthly Budgeting                                                                                                    |
| Topik                                                                                                    | Cara efektif pengelolaan pendapatan (alokasi gaji, penghasilan tambahan, dll)                                                                                                    |
| Ceritakan secara rinci mengapa<br>topik tersebut penting untuk<br>dipelajari berdasarkan proses<br>empati yang Anda lakukan | Berdasarkan wawancara dengan menggunakan peta empati, saya mendapatkan<br>data bahwa beberapa teman rekan kerja masih kesulitan dalam mengelola<br>uang. Mereka masih meminjam uang untuk beberapa kebutuhan tertentu yang<br>mendesak karena tidak adanya tabungan atau dana darurat yang bisa<br>digunakan. Sehingga beberapa orang ada yang terlilit utang.<br>Seiring dengan itu, saya sempat menonton film 'Home Sweet Loan' dan<br>terinspirasi cara seorang Kaluna, tokoh dalam film itu, dalam mengelola<br>keuangannya hingga mempunyai banyak tabungan. Dari sanalah, saya<br>kemudian menerapkan apa yang dilakukan Kaluna dengan menggunakan dan<br>menerapkan konsep <i>monthly budgeting</i> yang ternyata bisa mengerem<br>keperluan yang seharusnya tidak dikeluarkan. Seiring berjalannya waktu,<br>ketika selesai menerapkan media pembelajaran untuk peserta didik dan<br>diberikan tugas, yaitu dengan menerapkannya ke rekan kerja bahkan<br>masyarakat umum, saya jadi terpikirkan dengan apa yang sebelumnya sudah<br>saya lakukan.<br>Seperti saat saya terinspirasi oleh Kaluna, saya berharap orang lain juga dapat<br>menerapkan apa yang sudah saya terapkan. Dengan begitu mereka selain bisa<br>melunasi utang/cicilan, dapat menabung untuk kebutuhan yang mendesak,<br>dan bisa merencanakan dana pensiun di masa tua. Saya juga memberikan tips<br>dan trik bagaimana cara mengelola keuangan, mendapatkan penghasilan<br>tambahan, hingga cara untuk bisa berinvestasi maupun menabung.<br>Media ini adalah media yang menurut saya sangat dibutuhkan oleh masyarakat<br>umum, maupun rekan kerja saya, karena hasilnya yang nyata.<br>Topik ini harus diketahui banyak orang. Mulai dari mereka yang<br>berpenghasilan rendah hingga mereka yang sudah berpenghasilan tinggi<br>sekalipun.<br>Media ini juga mudah digunakan dan dijangkau oleh semua kalangan, baik<br>yang berusia muda/anak perkuliahan, usia matang atau mereka yang sudah<br>berumah tangga, maupun yang sudah lanjut usia. Termasuk mereka yang<br>memiliki penghasilan rendah, menengah dan berpenghasilan tinggi. |
| Ceritakan secara rinci langkah-<br>langkah membuat media edukasi<br>literasi finansial milik Anda                           | Untuk tahap awal, saya membuat dompet finansial yang dapat digunakan<br>untuk menyimpan uang fisik (bagi yang tidak/belum mempunyai rekening<br>bank atau <i>e-money</i> ).                                                                                                    |

|                                                                                                    | Pada tahap ini masih tergolong ringan dan mudah, dapat dilakukan pembagian<br>berdasarkan kebutuhan yang ada, mulai kebutuhan primer, kebutuhan<br>sekunder, dan kebutuhan tersier.<br>Tahap selanjutnya yaitu, pengisian nominal pendapatan pada aplikasi Excel<br>yang langsung otomatis dapat dialokasikan sesuai dengan kebutuhan kita.<br>Untuk tutorial pengisian, saya sudah sertakan dalam video yang ada di link<br>folder 'file'.                                                                                                    |
|----------------------------------------------------------------------------------------------------|----------------------------------------------------------------------------------------------------|
| Ceritakan secara rinci tahapan<br>bermain atau penggunaan media<br>edukasi literasi finansial yang Anda<br>buat | <ul> <li>Tahap Penggunaan Media Edukasi Literasi Finansial</li> <li>Catatan: Pastikan kamu sudah login gmail!</li> <li>Bagian I: Cara edit file</li> <li>Cara edit file berupa <i>Google Sheets</i> tidak perlu di-<i>download</i>, akan tetapi membuat salinan dari file <i>spreadsheet</i> ke <i>Google Drive</i> dari email yang kamu gunakan. Terdapat beberapa cara untuk membuat salinan</li> <li>1. Melalui <i>browser</i>:</li> <li>Klik 'File' di pojok kiri atas dan klik 'Buat Salinan', ikuti langkah selanjutnya seperti mengganti nama file dan memilih folder drive untuk menyimpan file Anda.</li> <li>2. Melalui <i>Apps Spreadsheet</i></li> <li>Klik titik tiga yang ada di pojok kanan atas saat membuka file, klik 'Bagikan &amp; Ekspor' dan terakhir klik 'Buat Salinan'.</li> <li>Bagian II: Cara mengaktifkan tombol input dan sejenisnya</li> <li>Catatan: Pastikan kamu membuka file melalui <i>browser Google Sheet</i>!</li> <li>Beberapa template dari Excel memiliki fitur canggih seperti fitur Input (<i>Financial Tracker Teddy Bear Edition</i>) dan fitur Clear (<i>Weekly Planner</i>) sehingga terdapat langkah yang harus dilakukan untuk mengaktifkan tombol tersebut, yaitu:</li> <li>1. Saat klik tombol (input/clear) akan muncul pop up.</li> <li>2. Klik OK dan akan muncul tab baru, selanjutnya klik email yang kamu gunakan</li> <li>3. Klik Advanced dan Go to Kode lalu klik Allow</li> <li>4. Setelah otorisasi selesai, bisa klik tombol (input/clear) lagi dan tombol sudah aktif</li> <li>Bagian III: Cara membuat tampilan browser Chrome di tablet/IPAD/iphone/Android seperti di dekstop.</li> <li>1. Klik titik tiga di pojok kanan atas dan centang Situs Dekstop</li> <li>2. Tampilan browser di gawaimu sudah seperti dekstop dan bisa mengakses firur input/clear</li> </ul> |
| Tautan Media                                                                                                    | https://drive.google.com/drive/u/2/folders/1DmdzGGASxXkM6DDZFBroCocX                                                                                                    |